# ハナ銀行在日支店 1QBank\* 初期設定方法のご案内

(\*ハナ銀行インターネットバンキングシステム)

# ハナ銀行在日支店

# 1. ハナ銀行 1Q Bankのご紹介

#### 1Q Bankの特徴

紙ベース通帳の代わりに

お客様のスマートフォンもしくは、パソコン(ノートパソコン、タブレットなど)から 残高照会/取引内訳照会などが可能となり、国内振込や海外送金手続きも簡単に可能なシステムです。

#### 照会取引(紙ベース通帳役割)

- ▶ 残高照会:口座の残高をリアルタイムで照会可能です。
- ▶ 取引内訳照会:最大10年間の取引内訳照会が可能です。
- ▶ その他:照会結果をプリント、ファイル保存、メール伝送可能です。

#### 振込、送金取引

- ▶ 日本国内振込:ハナ銀行東京支店から簡単に国内振込が可能です。
- ▶ 海外送金 :ハナ銀行東京支店から簡単に海外送金が可能です。
- ▶ その他:振込、送金結果をプリント、ファイル保存、メール伝送可能です。

# 2. ハナ銀行1Q Bank 接続方法(モバイル, パソコン)

#### 1Q Bank 接続方法

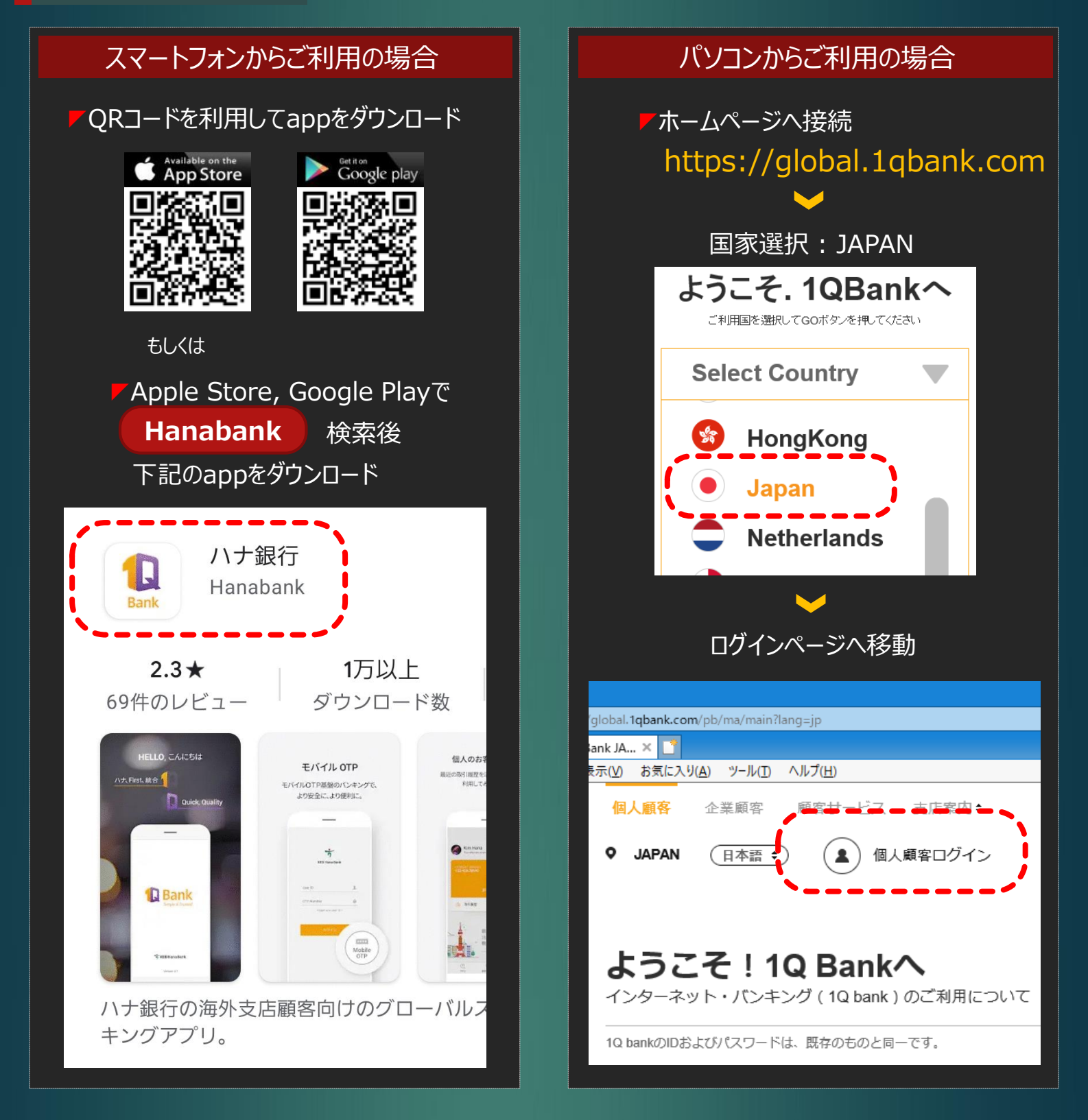

# 3.ハナ銀行1Q Bank 利用方法(モバイル, パソコン)

1Q Bank のご利用方法

#### STEP 1 新規申込書作成

▼来店、郵便、メール、FAXなどの方法で申込書送付 ▼ログインID、メールアドレスなどを記載

#### STEP 2 ログイン手順

▶登録完了後、ピンパット登録もしくはメールアドレスにログインに必要な仮パスワード送付(数字4桁)
▶申込書記載のID、パスワードはピンパット登録もしくはメールにて受信された仮パスワードでログイン
▶次の画面でログインパスワード、振替パスワードを設定し、ログイン完了

#### STEP 3 口座照会及び取引照会

▶ ログイン後、口座照会お及び取引照会可能(最大10年間取引内訳照会可能)

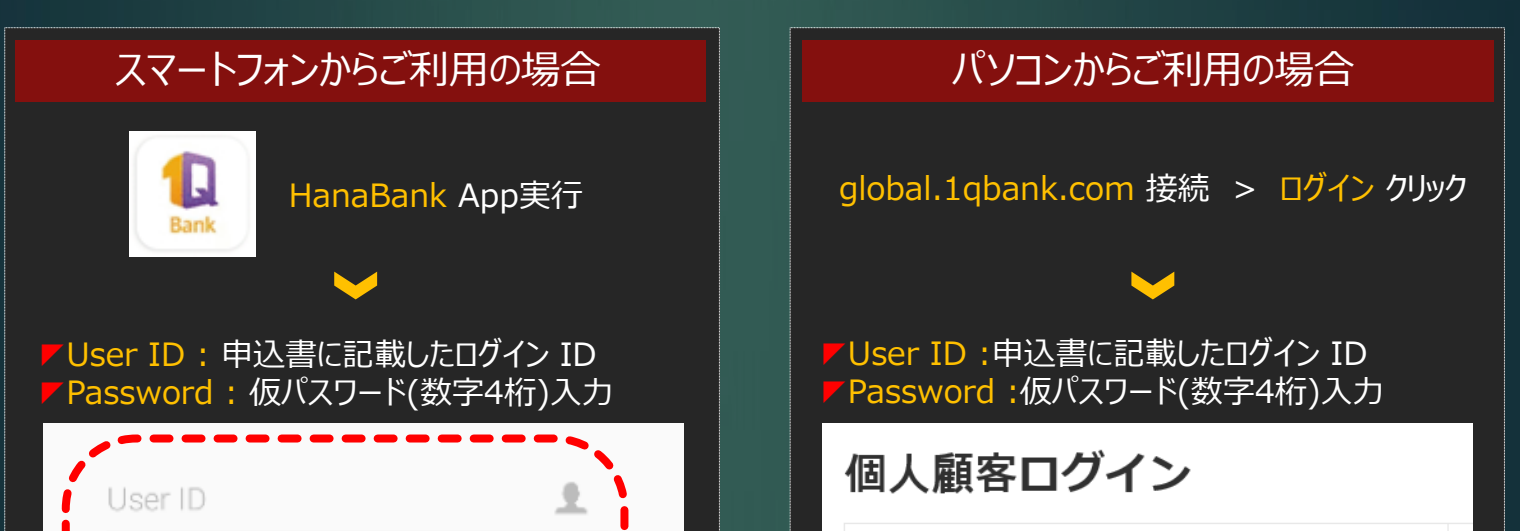

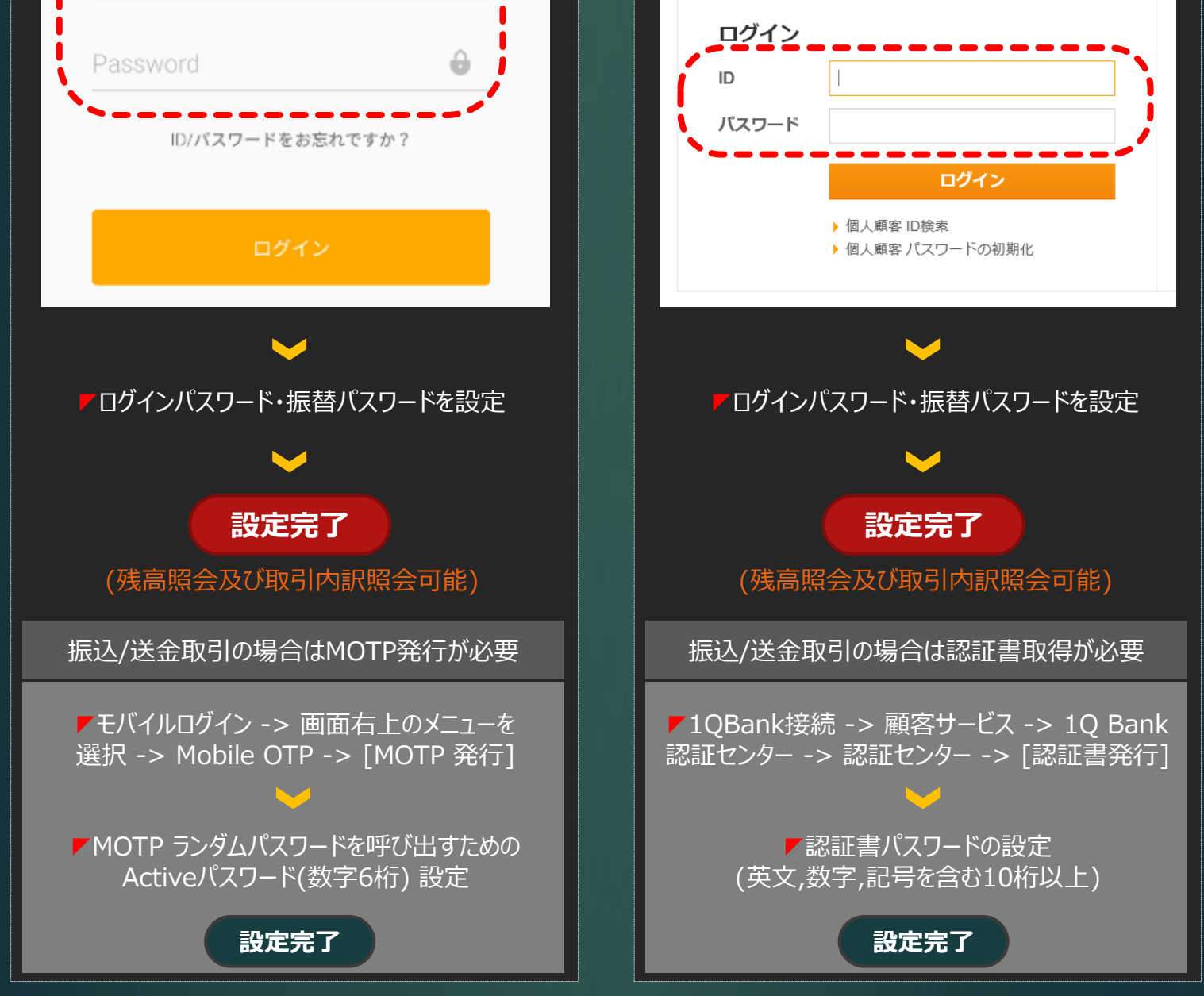

# 4. その他

# 設定に必要な情報のご案内 ログインID:お客様が申込書に記載したログインID ログイン仮パスワード:お客様のメールに送信される数字4桁の仮パスワード 顧客番号:お客様のハナ銀行固有番号(新規申込書に記載、通帳が) 口座番号:お客様のハナ銀行口座番号(新規申込書に記載)

▶□座パスワード(暗証番号): □座開設時設定した暗証番号(数字4桁)

# 5. お問い合わせ

## ハナ銀行東京支店

- ▶ 電話番号:03-3216-3562,3
- FAX番号:03-3216-3640
- ▶メール: remit.tokyo@hanafn.com

#### ハナ銀行在日支店ホームページ

## ハナ銀行大阪支店

▶ 電話番号:06-6201-2600 ▶ FAX番号:06-6201-2616 ▶ メール:remit.osaka@hanafn.com

# 八ナ銀行福岡支店

#### http://www.koex.jp

#### 1QBank ホームページ

#### https://global.1qbank.com

# ▼電話番号:092-736-0611 ▼FAX番号:092-736-0616 ▼メール:fukuoka@hanafn.com